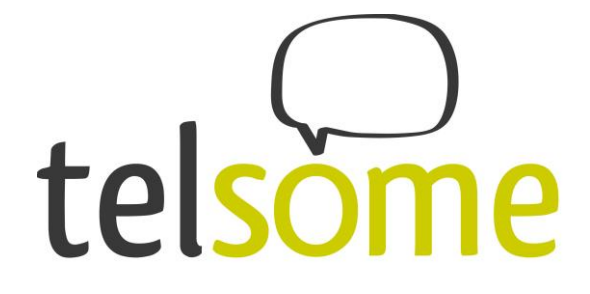

# Manual de configuración del Cisco SPA112 para Telsome

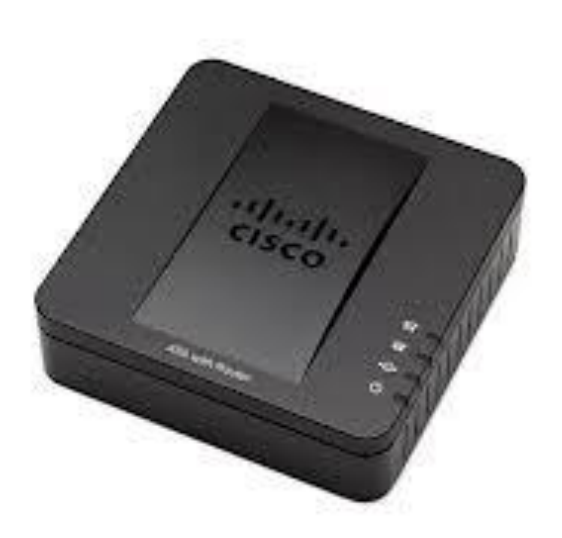

Última actualización 06/02/2013

Telsome - WTZ Zaragoza 50018 Zaragoza Tel: 902 945 911 - Fax: +34 976 360 556 www.telsome.es email: info@telsome.es

# telsome

#### <u>Contenido</u>

| Así se conecta el Cisco SPA112         | 3 |
|----------------------------------------|---|
| Configuración general del Cisco SPA112 | 4 |
| Configuración de la línea Telsome      | 6 |
| FAQ                                    | 8 |

#### Introducción:

Duración prevista para la configuración completa: 15 minutos. Este manual está dividido en varias partes para que sea más fácil obtener una vista general del proceso. Si compraste el producto de Telsome junto con una portabilidad o junto con un número nuevo de Telsome, entonces ya viene configurado por Telsome. Solo tienes que seguir la parte de *Así se conecta el Cisco SPA112*.

Si has comprado el producto por tu cuenta tienes que leer el manual entero.

Si tienes preguntas o dudas y no encuentras la respuesta en este manual ni en <u>www.telsome.es</u> puedes abrir una incidencia en tu página personal en <u>www.telsome.es</u> o llamar a atención al cliente 902 945 911 de 09h a 14h de lunes a viernes.

Si buscas más detalles sobre funcionalidades y configuraciones del producto lo puedes encontrar en www.cisco.es

iQue disfrutes tu servicio de Telsome con el Cisco SPA112!

Saludos del equipo Telsome

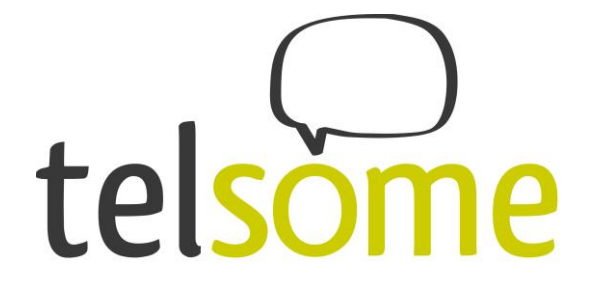

### Así se conecta el CISCO SPA112

Conecta el cable de red azul en el puerto azul del Cisco SPA112 y el otro extremo en su router de Internet. El cable de alimentación se conecta en la toma redonda y el cable de tu teléfono analógico se conecta en la toma gris *donde pone* **Phone 1** 

Si tienes dos números con Telsome conectas el segundo teléfono en la toma verde donde pone **Phone 2** 

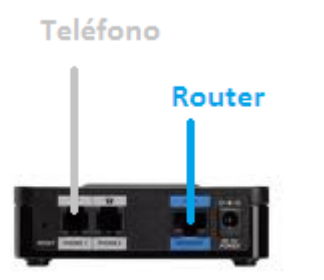

Una vez conectados todos los cables podrás ver en los indicadores de luz de la propia caja si está funcionando o no. Tienen que estar encendidas por lo menos las luces

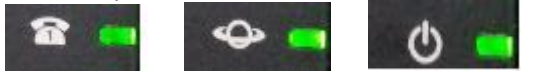

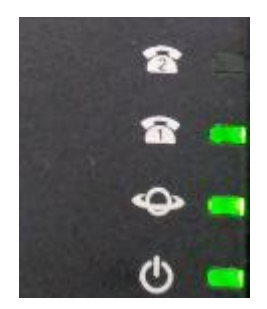

Si no están encendidas comprueba que los cables estén conectados correctamente y ve al párrafo "*FAQ*".

# telsome

# Configuración general del CISCO SPA112

Configuración completa del adaptador. Es necesario si has comprado el adaptador con otro proveedor y lo quieres configurar con Telsome.

Si vas a utilizar sólo Telsome como proveedor recomendamos resetear el dispositivo: iEsto borrará todo lo que tengas configurado anteriormente!

Marca \*\*\*\* 73738#. Marca 1 para confirmar.

El adaptador vuelve a la configuración de fábrica y puedes empezar con la configuración.

Busca algo para apuntar y marca \*\*\*\* 110#. Apunta la *dirección IP* que dice la voz (en inglés)

Esta dirección IP la vamos a utilizar para acceder al adaptador a través de tu ordenador.

Para entrar abre el explorador de Internet que normalmente utilizas para navegar e introduce la *dirección IP* del adaptador en la casilla donde escribes normalmente las direcciones de Internet.

| File  | Edit  | View    | Favorites | Tools | H |
|-------|-------|---------|-----------|-------|---|
| 0     | Back  | • 🕥     | - 🗶       | 2 🀔   |   |
| Addre | iss 🙆 | 192.168 | 3.1.102   |       |   |

Una vez dentro del adaptador, haz login con los datos por defecto: Usuario: admin Contraseña: admin

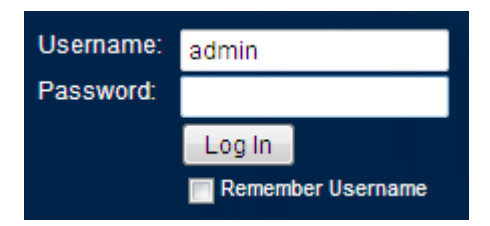

## Entonces elegimos la pestaña Voice

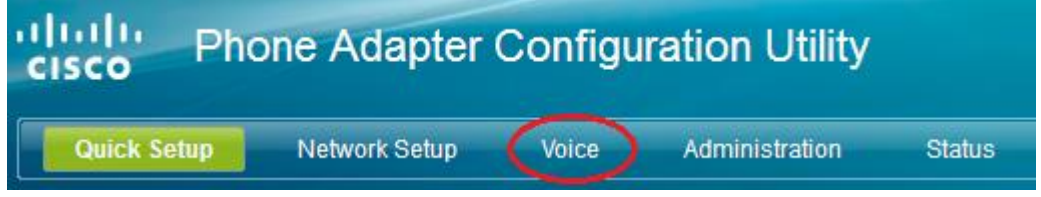

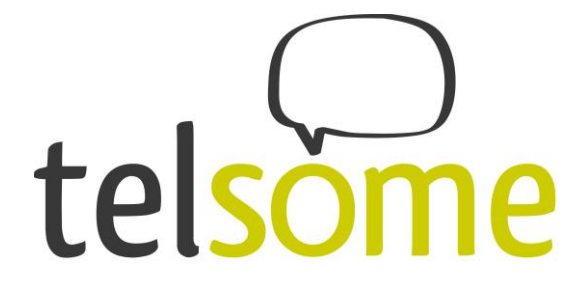

En la columna a la izquierda elegimos la opción SIP y hacemos los siguientes cambios:

| Quick Setup                                                                                      |     |                              |      |
|--------------------------------------------------------------------------------------------------|-----|------------------------------|------|
|                                                                                                  |     |                              |      |
| Information<br>System<br>SIP<br>Provisioning<br>Regional<br>Line 1<br>Line 2<br>User 1<br>User 2 |     |                              |      |
| SIP Timer Values (sec)                                                                           | []  | 010 70                       |      |
| SPT1:                                                                                            | .5  | SIP 12:                      | 4    |
| SIP 14:                                                                                          | 5   | SIP Timer B:                 | 32   |
| SIP Timer F:                                                                                     | 16  | SIP Timer H:                 | 32   |
| SIP Timer D:                                                                                     | 32  | SIP Timer J:                 | 32   |
| INVITE Expires:                                                                                  | 240 | ReINVITE Expires:            | 30   |
| Reg Min Expires:                                                                                 | 1   | Reg Max Expires:             | 7200 |
| Reg Retry Intvl:                                                                                 | (1) | Reg Retry Long Intvl:        | 60   |
| Reg Retry Random Delay:                                                                          | 0   | Reg Retry Long Random Delay: | 0    |
| Reg Retry Intyl Cap:                                                                             | 0   |                              |      |

Cambiamos Reg Retry Intvl : 10 Cambiamos Reg Retry log intv: 60

Haz clic en "submit" para guardar los cambios.

Submit Cancel Refresh

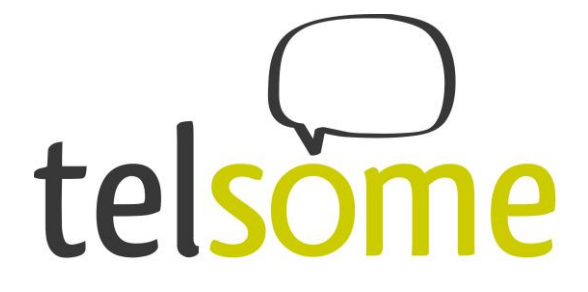

Ahora toca modificar los datos regionales para que sean de España. En la columna a la izquierda elige Regional. Estos parámetros no son imprescindibles pero hacen que por ejemplo el sonido de línea del teléfono sea el de España:

|              | Aquí hay que modificar los siguientes campos: |
|--------------|-----------------------------------------------|
| Information  | Dial_Tone:425@-19;10(*/0/1)                   |
| System       | Busy_Tone:425@-19;10(.48/.48/1)               |
| SIP          | Ring_Back_Tone:425@-19;*(1/4/1)               |
| Provisioning | Ring Waveform: Sinusoid                       |
| Regional     | Ring_Frequency:35                             |
| Line 1       | Ring_Voltage:70                               |
| Line 2       | Hook Flash Timer Min:.07                      |
| User 1       | FXS Port Impedance:600                        |
| User 2       |                                               |

Haz clic en "Submit" para guardar los cambios.

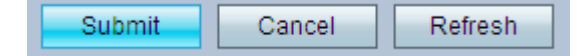

# Configuración de la línea Telsome

| Information<br>System<br>SIP | Nos metemos en el submenú "Line 1" |
|------------------------------|------------------------------------|
| Provisioning                 |                                    |
| Regional                     |                                    |
| Line 1                       |                                    |
| Line 2                       |                                    |
| User 1                       |                                    |
| User 2                       |                                    |
|                              |                                    |

#### En Proxy and registration cambiamos lo siguiente:

| Proxy and Registration |                                         |                                             |            |
|------------------------|-----------------------------------------|---------------------------------------------|------------|
| Proxy:                 | El servidor ip que corresponde en los o | atos de conexión que ha recibido por email. |            |
| Outbound Proxy:        |                                         |                                             |            |
| Use Outbound Proxy:    | no 👻                                    | Use OB Proxy In Dialog:                     | yes 👻      |
| Register:              | yes 👻                                   | Make Call Without Reg:                      | no 👻       |
| Register Expires:      | 180                                     | Ans Call Without Reg:                       | no 👻       |
| Use DNS SRV:           | no 👻                                    | DNS SRV Auto Prefix:                        | no 👻       |
| Proxy Fallback Intvl:  | 3600                                    | Proxy Redundancy Method:                    | Normal 👻   |
| Mailbox Subscribe URL: |                                         | Mailbox Subscribe Expires:                  | 2147483647 |

Cambiamos "Proxy" al servidor de registro que viene en *el email de configuración* junto con la contraseña SIP. Si no tienes los datos, puedes contactar con nosotros para solicitar el envío del email de configuración.

Cambiamos "Register Expires" a : 180

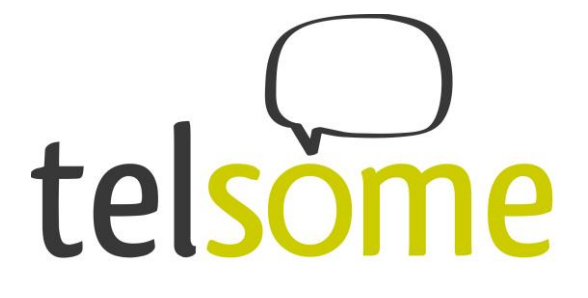

#### En "Subscriber information" introducimos lo siguiente:

| Display Name: |            | User ID:                | Usuario |
|---------------|------------|-------------------------|---------|
| Password:     | Contraseña | Use Auth ID:            | no 💌    |
| Auth ID:      |            | Resident Online Number: |         |
| SIP URI:      |            |                         |         |

Está información la encontrarás en el email de configuración enviado por Telsome.

#### En "Supplementary service Subscription"

| Supplementary Service Sub | scription |                            |       |
|---------------------------|-----------|----------------------------|-------|
| Call Waiting Serv:        | yes 👻     | Block CID Serv:            | yes 👻 |
| Block ANC Serv:           | yes 🗸     | Dist Ring Serv:            | yes 👻 |
| Cfwd All Serv:            | yes 💌     | Cfwd Busy Serv:            | yes 👻 |
| Cfwd No Ans Serv:         | yes 🔻     | Cfwd Sel Serv:             | yes 👻 |
| Cfwd Last Serv:           | yes 🔻     | Block Last Serv:           | yes 👻 |
| Accept Last Serv:         | yes 🗸     | DND Serv:                  | yes 👻 |
| CID Serv:                 | yes 🔻     | CWCID Serv:                | yes 👻 |
| Call Return Serv:         | yes 🗸     | Call Redial Serv:          | yes 👻 |
| Call Back Serv:           | yes 🗸     | Three Way Call Serv:       | yes 👻 |
| Three Way Conf Serv:      | yes 🔻     | Attn Transfer Serv:        | yes 👻 |
| Unattn Transfer Serv:     | yes 💌     | MWI Serv:                  | yes 👻 |
| VMWI Serv:                | no 🔹      | Speed Dial Serv:           | yes 👻 |
| Secure Call Serv:         | yes 🗸     | Referral Serv:             | yes 👻 |
| Feature Dial Serv:        | yes 💌     | Service Announcement Serv: | no 👻  |

### Cambiamos VMWI Serv a "no"

#### En "Audio configuration"

| Audio Configuration           |               |                         |                    |
|-------------------------------|---------------|-------------------------|--------------------|
| Preferred Codec:              | G711a 🚽       | Second Preferred Codec: | Unspecified 👻      |
| Third Preferred Codec:        | Unspecified - | Use Pref Codec Only:    | no 👻               |
| G729a Enable:                 | yes 💌         | Silence Supp Enable:    | no 👻               |
| G726-32 Enable:               | yes 💌         | Silence Threshold:      | medium 👻           |
| FAX V21 Detect Enable:        | yes 💌         | Echo Canc Enable:       | yes 👻              |
| FAX CNG Detect Enable:        | yes 💌         | FAX Passthru Codec:     | G711a 🚽            |
| FAX Codec Symmetric:          | yes 💌         | DTMF Process INFO:      | yes 👻              |
| FAX Passthru Method:          | NSE 👻         | DTMF Process AVT:       | yes 👻              |
| FAX Process NSE:              | yes 👻         | DTMF Tx Method:         | Auto 👻             |
| FAX Disable ECAN:             | no 💌          | DTMF Tx Mode:           | Strict 👻           |
| DTMF Tx Strict Hold Off Time: | 70            | FAX Enable T38:         | no 👻               |
| Hook Flash Tx Method:         | None 👻        | FAX T38 Redundancy:     | 1 👻                |
| FAX T38 ECM Enable:           | yes 👻         | FAX Tone Detect Mode:   | caller or callee 👻 |
| Symmetric RTP:                | no 👻          |                         |                    |

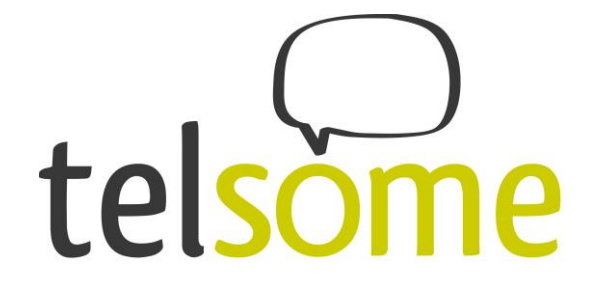

| En "Dial Plan" |                                                |
|----------------|------------------------------------------------|
| Dial Plan      |                                                |
| Dial Plan:     | [1] [[6-9]xxxxxxxxxxxxxxxxxxxxxxxxxxxxxxxxxxxx |
|                |                                                |

Introducimos lo siguiente como dial plan (con paréntesis incluidos)

([5-9]xxxxxxxx|\*xx.|0|\*000|112S0|0xx.|1000S0|00xxxxxxxx.|1xxx|xxxx\*xxx|xxx)

Haz clic en "Submit" para guardar los cambios.

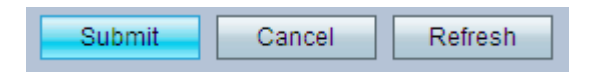

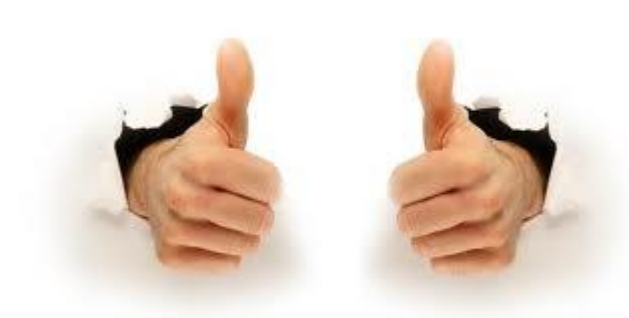

iEstá completa la configuración del equipo!

## FAQ:

# 1: No funciona mi línea y no está encendida la luz \_\_\_\_\_. Puedo navegar con mi PC.

Parece que el equipo no ha obtenido una "*dirección IP*" de tu router. Comprueba que tu router tiene DHCP activado. Si no lo tiene activado lo tienes que *activar*. Si no lo quieres activar tienes que darle una *ip estática* a tu adaptador.

#### 2: ¿Puedo proteger mi equipo con una contraseña?

iSí! En el submenú System puedes protegerlo con una contraseña.

# 3: El servicio funciona muy bien en llamadas salientes pero no puedo recibir llamadas.

Probablemente su router de internet no deja que funcione bien el servicio de internet. Cada router puede tener su solución particular, existen soluciones en casi cada caso buscando en internet. También puede solicitar ayuda de nuestros agentes de soporte.

Si tienes más preguntas puedes abrir incidencias en tu página personal en www.telsome.es